## Rozszerzenie Karta Charakterystyki

Platformaerp

Adres aplikacji http://10.0.16.9

### Lista indeksów z kartą charakterystyki

|   | JBB<br>Bringer | Q SKAN DANE ZAMÓWIENIA ZAKUP MA                                                                               | AGAZYN P                                                | RODUKCJA           | SERWIS | 5 UMOWY AP | PI E-DOK | RAPORTY  |                      | ≡                                                                                 |                                        |
|---|----------------|----------------------------------------------------------------------------------------------------|---------------------------------------------------------|--------------------|--------|------------|----------|----------|----------------------|-----------------------------------------------------------------------------------|----------------------------------------|
|   |                | INDEKSY MATERIAŁOWE<br>INDEKSY MATERIAŁOWE<br>STANY MINIMALNE<br>INDEKS MAGAZYNOWY<br>INDEKSY CHARAKTERYSTYKA | AHENCI<br>ONTRAHEN<br>ONTAKTY<br>ONTRAHEN<br>101 KONTRA | CI<br>IT<br>AHENCI |        |            |          |          |                      | 1,2 – DEDYKOWANY<br>zbiorczy ze wszystki<br>oznaczonymi atrybu<br>charakterystyki | V WIDOK<br>imi indeksami<br>utem karta |
|   | PPOZ000204     | Spray gaśniczy REINOLDMAX 750ml Zestaw 5                                                                      | 0 23%                                                   |                    | 2,00   |            |          | 3,00 szt | INDEKSY\INDEKSY\PPO  | Z                                                                                 | 200-M                                  |
|   | E007481        | Blokada bezpieczeństwa RFID AZM 300Z-I2-S                                                                     | 0 23%                                                   |                    |        |            |          | 2,00 szt | INDEKSY\INDEKSY\ELEK | TRYCZNE                                                                           | 200-M                                  |
|   | H003412        | Elektrozawór typ 6213-A NBR G3/8 PN 0-10ba                                                                    | 0 23%                                                   | 1,00               | 1,00   | 266,08     | 266,08   | 0 szt    | INDEKSY\INDEKSY\HYD  | RAULICZNE                                                                         | 200-M                                  |
|   | MB002018       | Nożyczki Grand GR-8700 18cm                                                                                   | 0 23%                                                   |                    | 3,00   |            |          | 0 szt    | INDEKSY\MATERIAŁY EK | SPLOATACYJNE\MATERIAŁY BIUROWE                                                    | 200-M                                  |
|   | IT001880       | RAMIĘ NA DWA MONITORY MONTAŻ NA ŚCI                                                                           | 0 23%                                                   |                    |        |            |          | 1,00 szt | INDEKSY\INDEKSY\IT   |                                                                                   | 200-M                                  |
|   | M017729        | Nożyczki kpl. / BP-800DK                                                                                      | 0 23%                                                   | 1,00               | 1,00   | 540,00     | 540,00   | 0 szt    | INDEKSY\INDEKSY\MEC  | HANICZNE                                                                          | 200-M                                  |
|   | M017728        | Zestaw oringów HNBR do klimatyzacji AC - 22                                                                   | 0 23%                                                   | 1,00               |        | 120,75     | 120,75   | 0 szt    | INDEKSY\INDEKSY\MEC  | HANICZNE                                                                          | 200-M                                  |
|   | E007480        | MZ2Q-FTZPS-KP0 Czujnik magnetyczny podw                                                                       | 0 23%                                                   | 1,00               | 1,00   | 420,00     | 420,00   | 0 szt    | INDEKSY\INDEKSY\ELEK | TRYCZNE                                                                           | 200-M                                  |
|   | S000750        | BLACHA ALUMINIOWA / FORMATKA 60mm X                                                                           | 0 23%                                                   | 52,42              |        | 34,90      | 34,90    | 0 Kg     | INDEKSY\INDEKSY\STAL | -                                                                                 | 200-M                                  |
|   | E007479        | Bateria alkaliczna LR1130 LR54 1,5V                                                                           | 0 23%                                                   | 5,00               | 5,00   | 3,45       | 3,45     | 0 bl     | INDEKSY\INDEKSY\ELEK | TRYCZNE                                                                           | 200-M                                  |
|   | ODZ000672      | Klapki białe męskie medyczne SANITAL FLEX                                                                     | 0 23%                                                   |                    |        | 80,49      | 80,49    | 0 szt    | INDEKSY\ODZIEŻ\ODZI  | EŻ                                                                                | 200-M                                  |
| 0 | E003395        | Czujnik z kablem Nr. 212870105 / LINIA VEMAG                                                                  | 1 23%                                                   |                    |        | 1275,43    | 1275,43  | 0 szt    | INDEKSY\INDEKSY\ELEK | TRYCZNE                                                                           | 200-M                                  |
|   | M017727        | Corzoglo Nr 001EE6 przystawka podawapia żo                                                                    | 0.220/                                                  |                    | 0      | 0          | 0        | 1.00.671 |                      |                                                                                   | 200 M                                  |

### Lista indeksów z kartą charakterystyki

|       |          | <b>Q</b> SKAN DANE ZAMÓWIENI/     | A ZAKUP MAGAZ | ZYN PRODUKCJA SER            | WIS UMOWY     | API E-DOK F      | RAPORTY     |            | ≡                          |               |      |
|-------|----------|-----------------------------------|---------------|------------------------------|---------------|------------------|-------------|------------|----------------------------|---------------|------|
| 1     |          | <                                 | Aktywne inde  | <b>2</b> 10:38:01 <b>Q</b> 0 | 47 Karty char | aktery 72 Plik   | ki 3239 Koo | dy CN      |                            |               |      |
|       |          | Ο Σ 10                            |               |                              |               | 2                |             | 3          |                            |               |      |
| РНОТС | INDEKS   | INDEKS NAZWA                      | КА            | STAN CN                      | POCH KART     | A AKTUALIZACJA . | STAT OPIE.  | GRUPA      | 1 - FILTR indeksów         |               |      |
|       | DH000158 | P3-HOROLITH CIP - 25KG            | 1             | <b>125,00</b> 3402.90.9000   | SVN T         | 06/08/2021       | NIEAK       | INDEKSY\DZ | 2 - KARTY CHARAK           | TERYSTYKI o   | raz  |
|       | DH000172 | P3-TOPAX 19 / TOPAZ MD3 - A'24KG  | 1             | 0 3402909000                 | SVN T         | 28/02/2022       | NIEAK       | INDEKSY\DZ | widok zbiorczy PLI         | KÓW, możliw   | ość  |
|       | DH000160 | P3-TOPAX 91 - A'19KG              | 1             | <b>342,00</b> 3808.94.1000   | PL T          | 30/03/2022       | NIEAK       |            | podglądu indeksóv          | v z kodami Cl | N    |
|       | DH000171 | P3-HYPOCHLORAN A'23KG             | 1             | <b>138,00</b> 3808.94.2090   | SVN T         | 10/06/2022       | NIEAK       | EKSY\DZ    | 3 - OPIEKUN                |               |      |
|       | DH000157 | P3-TOPACTIVE DES - opk.20KG       | 2             | <b>360,00</b> 3808.94.9090   | PL T          | 09/05/2023       | ОК          | INDEKSY\DZ | 4 - STATUS OK /NIE         | AKTUALNE je   | eśli |
|       | DH000782 | P3-TOPAX 66 /22KG                 | 2             | <b>1122,00</b> 38089420 90   | POL T         | 09/05/2023       | ΟΚ          | INDEKSY\DZ | data starsza niż 90        | dni           |      |
|       | DH000357 | P3-STERIL opk=4x5L                | 2             | <b>7,00</b> 3808941000       | PL T          | 09/05/2023       | ОК          | INDEKSY\DZ | IAŁ HIGIENY\DZIAŁ HIGIENY  | 200-          |      |
|       | DH000631 | P3-TOPACTIVE DES - beczka 205kg., | 1             | <b>205,00</b> 3808949090     | PL T          | 09/05/2023       | ОК          | INDEKSY\DZ | (IAŁ HIGIENY\DZIAŁ HIGIENY | 200-          |      |
|       | DH000159 | P3-TOPAX 99/990 - A'19KG          | 2             | <b>409,00</b> 3808.94.9090   | PL T          | 09/05/2023       | ОК          | INDEKSY\DZ | (IAŁ HIGIENY\DZIAŁ HIGIENY | 200-          |      |
|       | DH000175 | P3-OXONIA ACTIVE - A'21KG         | 2             | <b>294,00</b> 3808.94.9090   | Т             | 09/05/2023       | ОК          | INDEKSY\DZ | IAŁ HIGIENY\DZIAŁ HIGIENY  | 200-          |      |

### Lista indeksów z kartą charakterystyki - PLiKI

|         |                                              | 腸 Q skan dane zamówienia z                                                                                                    | AKUP MAGAZYN PRODUKCJ                           | A SERW     | /IS UMOWY API E-DOK RAPORTY 📋                       |                       | ≡                                   |                                           |   |
|---------|----------------------------------------------|----------------------------------------------------------------------------------------------------|-------------------------------------------------|------------|-----------------------------------------------------|-----------------------|-------------------------------------|-------------------------------------------|---|
|         |                                              | ()                                                                                                    | Aktywne inde 2 10:44:01                         | <b>Q</b> 0 | 47 Karty charaktery 72 Pliki 3239 Kody C            |                       |                                     |                                           |   |
| Filtruj | i dane<br>Ustaw typ dla zaz<br>Certyfikat WZ | Ustaw typ      Wyślij email Zapisz zaznaczone     Zapisz zaznaczone     Zapisz zazn | Usuń zaznaczone Σ 72<br>Cover FV Umowa Dokument | Produkt    | 2<br>t Karta-charakterystyki Karta-charakterystyki- | archiwum              | 1 – WIDOK<br>ZBIORCZY<br>ustawienia | ZAŁĄCZNIKÓW<br>, możliwość<br>typu, karta | / |
|         |                                              | INDEKS NAZWA                                                                                                    | NAZWA PLIK                                      | RODZAJ     | OPIS                                                | ТҮР                   | charaktery                          | styki lub karta                           |   |
| :       |                                              | Preparat - Gotowy płyn do dezynfekcji poprze                                                                                                    | . Marketing Authorization.pdf                   | .pdf       |                                                     | Karta-charakterystyki | ,<br>charaktery                     | ,<br>styki archiwum                       | l |
| :       | DH000805                                     | Preparat - Gotowy płyn do dezynfekcji poprze                                                                                                    | . Kenolox 10_Decision about ch                  | .pdf       |                                                     | Karta-charakterystyki | 02/06/2023                          | 2021-10-08                                |   |
| :       | DH000805                                     | Preparat - Gotowy płyn do dezynfekcji poprze                                                                                                    | . Kenolox 10 v.B.pdf                            | .pdf       | 3                                                   | Karta-charakterystyki | 02/06/2023                          | 2021-10-08                                |   |
| :       | DH000805                                     | Preparat - Gotowy płyn do dezynfekcji poprze                                                                                                    | . Kenolox 10 v.2.00.pdf                         | .pdf       |                                                     | Karta-charakterystyki | 02/06/2023                          | 2021-10-0                                 |   |
| :       | DH000805                                     | Preparat - Gotowy płyn do dezynfekcji poprze                                                                                                    | . KCH Kenolox 10 25.04.2019 r                   | .pdf       |                                                     | Karta-charakterystyki | 02/06/2023                          | 2023-05-1(                                |   |
| :       | DH000450                                     | KENOSAN LACTIC (opk. 20L.)                                                                                                    | Kenosan Lactic v.9.00.pdf                       | .pdf       |                                                     | Karta-charakterystyki | 02/06/2023                          | 2018-04-1:                                |   |
| :       | DH000450                                     | KENOSAN LACTIC (opk. 20L.)                                                                                                    | kenosan-lactic-tds-pol.pdf                      | .pdf       |                                                     | Karta-charakterystyki | 02/06/2023                          | 2018-04-1:                                |   |
| :       | DH000450                                     | KENOSAN LACTIC (opk. 20L.)                                                                                                    | KCH Kenosan Lactic_ 2021-11                     | .pdf       |                                                     | Karta-charakterystyki | 02/06/2023                          | 2022-09-1:                                |   |
| :       | O000108                                      | CID LINES - Anti Foam FOOD - Neutralizuje pi                                                                                                    | KCH Antifoam akt. 2017-11-1                     | .pdf       |                                                     | Karta-charakterystyki | 02/06/2023                          | 2022-09-1                                 |   |
| :       | DH000662                                     | PREPARAT MYJĄCO-KWAŚNY OXALIC - BAŃK                                                                                                    | KCH OXALIC akt. 2020-06-16                      | .pdf       |                                                     | Karta-charakterystyki | 02/06/2023                          | 2022-09-1:                                |   |
| :       | DH000146                                     | PREPARAT MYJĄCO-KWAŚNY OXALIC - BECZK                                                                                                    | . KCH OXALIC akt. 2020-06-16                    | .pdf       | ·                                                   | Karta-charakterystyki | 02/06/2023                          | 2022-09-1:                                |   |
| :       | DH000147                                     | PREPARAT ANTYSEPTYCZNY DR-20 - OP. 5L (8.                                                                                                    | . DR-20-ulotka.pdf                              | .pdf       | ·                                                   | Karta-charakterystyki | 02/06/2023                          | 2020-07-2                                 |   |

# Lista indeksów z kartą charakterystyki – export excel

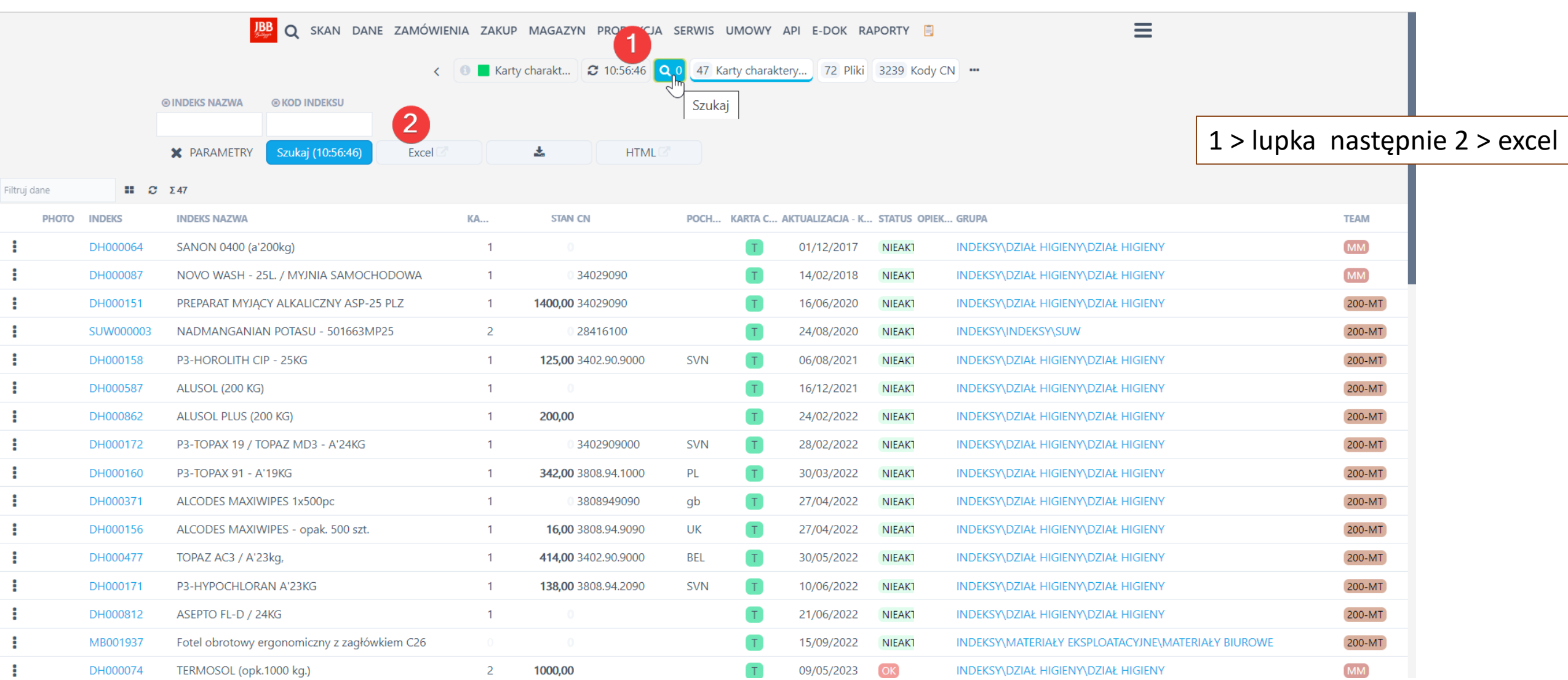

| <u>₩</u> Q                                      | SKAN DAM                                    | DE<br>Ne zamówie                   |                   | 5 —                  | DETA<br>agazyn produkcja s                                                              |                               | VY API E-DOK | RAPORTY 🗐                                                                                                    |                          |                        | Ξ                      | =       |                                                                 |
|-------------------------------------------------|---------------------------------------------|------------------------------------|-------------------|----------------------|-----------------------------------------------------------------------------------------|-------------------------------|--------------|----------------------------------------------------------------------------------------------------|--------------------------|------------------------|------------------------|---------|-----------------------------------------------------------------|
|                                                 | ala dua da                                  | 0 10 45 4F                         |                   | ta da las            | DH000064 S                                                                              | ANON 0400 (                   | a'200kg)     | 02 7                                                                                                    |                          | Destaura               | a da la David          |         |                                                                 |
|                                                 | giąd inde                                   | 0 10.40.45                         |                   | Indeks               | 80 Zal                                                                                  | kup pozycje                   | •            | 92 Zam. po                                                                                                    | ozycje z                 | Dostawcy k             | ody at Dosi            | awcy ce | пу                                                              |
| ∧ Indeks                                        | 5                                           |                                    |                   |                      |                                                                                         |                               |              | (                                                                                                    | ×                        |                        | Zapisz dan             | e       |                                                                 |
| Nazwa magazyi<br>Nazwa Handlov<br>Nazwa Handlov | nowa<br>wa<br>wa Zagraniczna                |                                    | SANO              | N 0400 (a'ź          | 200kg)                                                                                  |                               |              |                                                                                                    |                          |                        |                        | 1<br>cł | – możliwość ustawienia, karty<br>narakterystyki, data, opiekuna |
| ∧ Stany                                         | magazynow                                   | e                                  |                   |                      | Cena katalogowa                                                                         |                               |              | Aktywny<br>Rekomendowana                                                                                                 | Część                    |                        |                        |         |                                                                 |
| MAG :<br>1300<br>200<br>202<br>202              | STAN REZ.<br>0<br>0<br>0                    | WART. REZ.<br>0<br>0<br>0          | IL<br>0<br>0<br>0 | WART.<br>0<br>0<br>0 | VAT PL<br>VAT EU<br>Waga<br>CN (kod taryfy dostawy)<br>Kraj pochodzenia                 | 23%                           | 0            | Magazynowany<br>Wydziałowy<br>Nr seryjny<br>Wymaga Kontroli<br>Produkt serwisow<br>Produkt serwisow<br>Nie import. z CAE | Jakości<br>Jy<br>Jany    |                        |                        |         |                                                                 |
| 302                                             | 0                                           | 0                                  | 0                 | 0                    | GTU                                                                                     |                               |              | MPP<br>Materiał                                                                                                    |                          |                        |                        |         |                                                                 |
| Grupa główna<br>Grupa rabato<br>Team            | [DH] DZIAŁ H<br>[DH] DZIAŁ H<br>[MM] SYSTER | HIGIENY<br>HIGIENY<br>M ROLA PODST | 'AWOW.            | ~<br>~<br>A ~        | PKWiU<br>J.m.<br>J.m. zamówień<br>J.m. produkcja<br>Przelicznik<br>przelicznik<br>ILOŚĆ | Start typin<br>Kg<br>Kg<br>Kg | DODANO       | Wielkość partii pr<br>Wymiar X<br>Wymiar Y<br>Wymiar Z<br>Indeks odpadowy<br>Karta charakterys<br>Karta charakterys      | odukcyjnej<br>tyki wymag | Wprowad<br>• 01.12.201 | ź trzy znaki i na<br>7 |         | 1                                                               |
|                                                 |                                             |                                    |                   |                      | 200 Kg = 1 opk                                                                          | Domyslav                      | 2017-08-24   | Karta charakterys                                                                                                    | tyki odpowi              | Wybierz                | [                      |         |                                                                 |

<

### INDEKS – Pliki

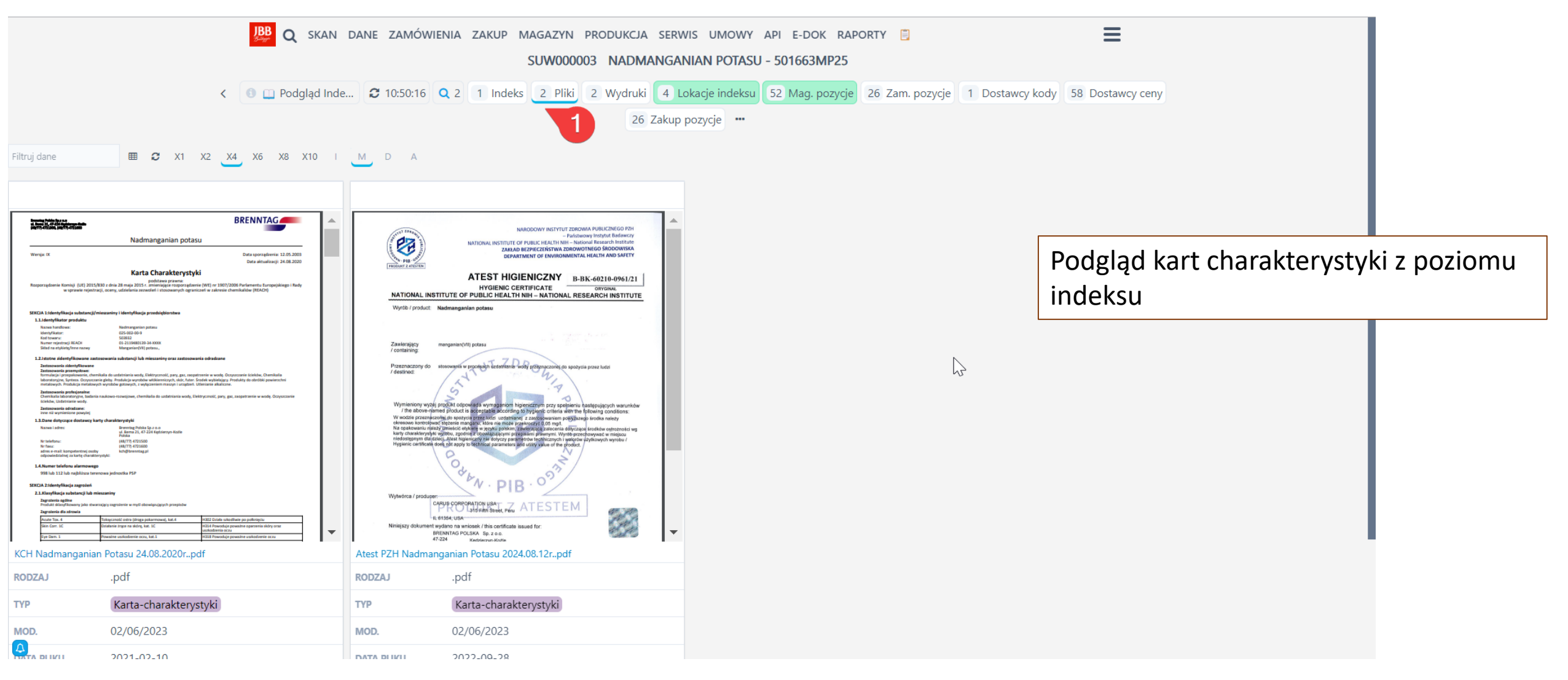

### INDEKS – INSTRUKCJA KROK 1 dodawanie kart charakterystyki

|         |            |         | 👺 Q SKAN DANE 🚺 ENIA ZA                                 | AKUP MAGA         | ZYN PRODUK | CJA SERV | NIS UMOWY AP   | I E-DOK RAP | ORTY 📋       | ≡                                                                            |                  |        |
|---------|------------|---------|---------------------------------------------------------|-------------------|------------|----------|----------------|-------------|--------------|------------------------------------------------------------------------------|------------------|--------|
|         |            | 2       | < 11:07:57                                              | <b>Q</b> 0 Seryjn | e 44724 Ma | gazynow  | 66 Nie magazyn | now 444 Nie | aktywne      | 70 Razem wg. grup i SRS 🗗 …                                                  |                  |        |
| zębatka |            | × = <   | $1 \rightarrow \Sigma 27$                               |                   | $\square$  |          |                |             |              |                                                                              |                  |        |
|         | рното      | INDEKS  | INDEKS NAZWA                                            | 😫 VAT             | STAN       | STAN+S   | OCZ            | Onci        | э 1          |                                                                              | -                |        |
| :       | 0          | M001334 | 3 vskiem Nr.860476 / HANDTMANN VF600,                   | 2 23%             |            |          | 4856,18        | Opej        | а 1.         | · · · · · · · · ·                                                            | //               |        |
| :       |            | S000728 | Zębatka ж. 02-140 i 02-150 / Wiązałka                   | 2 23%             | 4,00       | 4,00     | 200,80         | Aby         | ozna         | czyć nowy indeks lub odnal                                                   | ezc istniejący n | alezy: |
| :       |            | M017332 | Zębatka Z=24 otw. Fi 25mm. Nr.M01000658 / 2630102       | 1 23%             | 1,00       | 1,00     | 560,34         |             |              |                                                                              |                  |        |
| :       |            | M017125 | Tarcza synchronizująca (zębatka) Nr.108666741 / stół li | 2 23%             |            |          | 609,79         | 1 - V       | Vybra        | ać Menu > Dane > indeksy i                                                   | materiałowe      |        |
| :       |            | M017124 | Tarcza synchronizująca (zębatka) D1=68,8 L1=23 Nr.10    | 2 23%             |            |          | 927,07         | 2 - 1       | ,<br>\/\/s71 | ,<br>,<br>,<br>,<br>,<br>,<br>,<br>,<br>,<br>,<br>,<br>,<br>,<br>,<br>,<br>, |                  |        |
| :       |            | M014817 | Tuleja zębatka do noża 500A QX Nr.107215 BETTCHER       | 1 23%             | 2,00       | 2,00     | 228,50         |             | v y 520      |                                                                              |                  |        |
| :       |            | M016125 | Zębatka łańcucha Nr.art.194980 do AMBL 500 Dylewo       | 2 23%             |            |          | 1496,93        | 3 - V       | ypra         | ic indeks                                                                    |                  |        |
| :       |            | M015624 | Zębatka ze sprzęgłem GLM-I Nr.65480157501 nowy Nr       | 1 23%             | 2,00       | 2,00     | 337,76         |             |              |                                                                              |                  |        |
| :       |            | M004440 | Napęd, zębatka GLP Nr. 65620121002 / nowy Nr. 1059      | 3 23%             |            |          | 535,29         |             |              |                                                                              |                  |        |
| :       |            | M015288 | Zębatka taśmy Nr.A46198 do krajalnicy MARELEC Porti     | 2 23%             | 3,00       | 3,00     | 249,62         | 249,02      | U SZL        | INDERST (INDERST (WECHANICZINE                                               | 200-1011         |        |
| :       |            | M015196 | Zębatka sprzęgła Nr.9014925 / HANDTMANN HVF838          | 2 23%             | 1,00       | 1,00     | 734,55         | 734,55      | 0 szt        | INDEKSY\INDEKSY\MECHANICZNE                                                  | 200-MT           |        |
| :       |            | M002220 | Koło napędowe poliuretanowe FI150 (zębatka+łożyska      | 2 23%             | 1,00       | 1,00     | 710,00         | 710,00      | 0 szt        | INDEKSY\INDEKSY\MECHANICZNE                                                  | 200-MT           |        |
| :       |            | M012592 | Zębatka Stihl / MS 251                                  | 0 23%             |            |          | 28,46          | 28,46       | 0 szt        | INDEKSY\INDEKSY\MECHANICZNE                                                  | 200-MT           |        |
| :       |            | M014883 | Zębatka napędowa Nr.212220041 / Linia LPG 208 / VE      | 3 23%             | 1,00       | 1,00     | 1078,75        | 1078,75     | 0 szt        | INDEKSY\INDEKSY\MECHANICZNE                                                  | 200-MT           |        |
| :       |            | M014874 | Zębatka 8MR-24S Nr.208260022 / Linia LPG 208 / VEM      | 4 23%             | 1,00       | 1,00     | 274,61         | 274,61      | 0 szt        | INDEKSY\INDEKSY\MECHANICZNE                                                  | 200-MT           |        |
| :       | The second | M000976 | Zębatka 311-010 / PĘTELKOWNICA                          | 1 23%             | 1,00       | 1,00     | 351,39         | 351,39      | 0 szt        | INDEKSY\INDEKSY\MECHANICZNE                                                  | 200-MT           |        |
| :       | i.e        | M000975 | Zębatka 311-009 / PĘTELKOWNICA                          | 1 23%             | 1,00       | 1,00     | 348,07         | 348,07      | 0 szt        | INDEKSY\INDEKSY\MECHANICZNE                                                  | 200-MT           |        |
| E       | **         | M003162 | Zębatka 02-010 / Wiązałka                               | 1 23%             | 5,00       | 5,00     | 167,08         | 167,08      | 0 szt        | INDEKSY\INDEKSY\MECHANICZNE                                                  | 200-MT           |        |
| 4       | 01)        | M012651 | Zebatka Nr.208110023 / Linia LPG 208 / VEMAG            | 2 23%             | 2.00       | 2.00     | 321.98         | 321.98      | 0 szt        |                                                                              | 200-MT           |        |

### INDEKS – INSTRUKCJA KROK 2 dodawanie kart charakterystyki

|                                              |                                 |                            | 1000, 11034                                  |                          |                              |
|----------------------------------------------|---------------------------------|----------------------------|----------------------------------------------|--------------------------|------------------------------|
| 🖲 🛄 Podgląd Inde 😂 11:24:48 🔍 2 🚺            | Indeks 2 Pliki 2 Wydruki 2      | Lokacje indeksu 17 Mag. po | ozycje 15 Zam. pozycje 3                     | Dostawcy kody 11 Dostaw  | / ceny                       |
|                                              | 6 Zaku                          | p pozycje 🚥                |                                              |                          | A                            |
| a Indeks                                     |                                 |                            | Bilans 🖉 🛛 Przeli                            | icz dana                 |                              |
| index3                                       |                                 |                            |                                              | ane ane                  |                              |
| <ul> <li>Stany magazynowe</li> </ul>         | VAT PL                          | 23%                        | Aktywny                                      | Tak                      |                              |
| AG STAN REZ. WART. REZ. IL. V                | VART. CN (kod taryfy dostawy)   | 84839089                   | Magazynowany                                 | Tak                      |                              |
| 200 0 0 0                                    | 0 J.m.                          | szt                        |                                              |                          | 1 – wybrać odytuj dano       |
| <b>300</b> 0 0 0                             | 0 J.m. zamówień                 | szt                        |                                              |                          | I – wybrac euytuj uarie      |
| apa główna [M] MECHANICZNE                   | J.m. produkcja                  | szt                        |                                              |                          |                              |
| ina rabato [M] MECHANICZNE                   | <ul> <li>Przelicznik</li> </ul> |                            |                                              |                          |                              |
| m [200-MTI SYSTEM 200 - MAGAZYN TI           | ECH                             |                            |                                              |                          |                              |
|                                              |                                 |                            |                                              |                          |                              |
| <ul> <li>Uwagi łożysko</li> </ul>            | leja                            |                            |                                              |                          |                              |
| < Atrybuty                                   |                                 |                            |                                              | Edytuj                   |                              |
| ane dla systemu FK                           |                                 | Dane dla systemu Intras    | stat                                         |                          |                              |
|                                              |                                 |                            |                                              |                          |                              |
| Nazwa Handlowa<br>Nazwa Handlowa Zagraniczna |                                 |                            |                                              |                          |                              |
| <ul> <li>Stany magazynowe</li> </ul>         | Cena katalogowa                 |                            | Aktywny<br>Rekomendowana Cześć               |                          |                              |
| MAG STAN REZ. WART. REZ. IL.                 | WART. VAT PL                    | 23%                        | Magazynowany                                 |                          |                              |
| <b>200</b> 0 0 0                             | 0 VAT EU                        | 0%                         | Wydziałowy<br>Nr seryjny                     |                          |                              |
| <b>300</b> 0 0 0                             | 0 Waga                          | 0                          | Wymaga Kontroli Jakości<br>Produkt serwisowy |                          |                              |
| Grupa główna [M] MECHANICZNE                 | CN (kod taryfy dostawy)         | 84839089                   | Produkt serwisowany                          |                          |                              |
| Grupa rabato [M] MECHANICZNE                 | Kraj pochodzenia                |                            | Nie import. z CAD<br>MPP                     |                          |                              |
| Team [200-MT] SYSTEM 200 - MAGA7V            | GTU                             |                            | Materiał                                     |                          | 1 – wypełnić odnowienie dane |
| 1200-1113 1312 1 200 * MAGAZI                | PKWiU                           | Start typing               | V Wielkość partii produkcyjn                 | nej                      | I wypennic oupowienie dane   |
|                                              | J.m.                            | szt                        | Wymiar X                                     |                          | 2 www.brać.zanicz            |
|                                              | J.m. zamówień                   | szt                        | Wymiar Y                                     |                          | z = wybrac zapisz            |
|                                              | J.m. produkcja                  | szt                        | Wymiar Z                                     |                          |                              |
|                                              | <ul> <li>Przelicznik</li> </ul> |                            | Indeks odpadowy                              | Wprowadź trzy znaki i na | - 21                         |
|                                              |                                 |                            | Karta charakterystyki wym                    | nag                      |                              |
|                                              |                                 |                            | karta cnarakterystyki data                   | aa.mm.rrrr               |                              |
|                                              |                                 |                            |                                              |                          |                              |
|                                              |                                 |                            | Karta charakterystyki odpo                   | owiWybierz               |                              |
| V Uwagi ło:                                  | tysko leja                      |                            | Karta charakterystyki odpo                   | owiWybierz               |                              |

#### INDEKS – INSTRUKCJA KROK 3 dodawanie kart charakterystyki JBB Q SKAN DANE ZAMÓWIENIA ZAKUP MAGAZYN PRODUKCJA SERWIS UMOWY API E-DOK RAPORTY

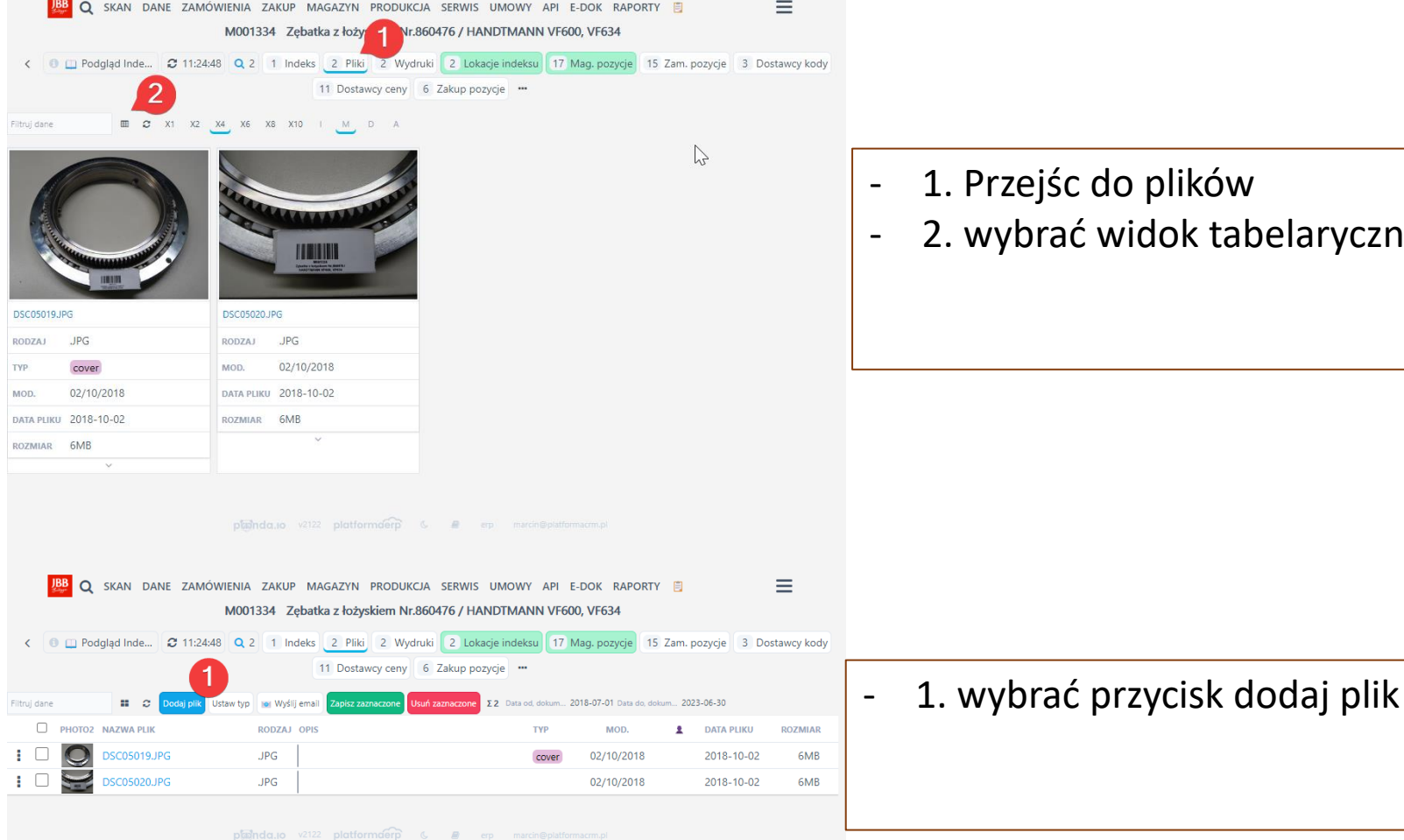

D

- 1. Przejśc do plików
- 2. wybrać widok tabelaryczny